## Guide pour se connecter au Crop Protection Compendium (CPC) et à l'Outil ARP (PRA Tool) étape par étape en utilisant « Nom d'utilisateur et mot de passe »

L'outil PRA est disponible pour les abonnés au Crop Protection Compendium qui ont l'option supplémentaire, l'outil PRA.

## ÉTAPE 1 : Connectez-vous au CPC à l'aide du nom d'utilisateur et du mot de passe

1. Visiter la page d'accueil du CPC sur <u>www.cabi.org/CPC</u> et cliquer sur 'Login' dans le coin haut droit.

| Search Crop Protection Compendium Smart searches          |       |                        | Library  | Full Text         | Abstracts                 | atasheets          |
|-----------------------------------------------------------|-------|------------------------|----------|-------------------|---------------------------|--------------------|
| Search over 27,000 datasheets and over 390,000 abstracts  |       |                        |          |                   |                           | Samuela Carana II  |
|                                                           |       |                        | searcnes | 0.000 abstracts   | 0 datasheets and over 390 | Search over 27.0   |
| Enter keyword or phrase Filter by type 👻 Seal             | earch | Filter by type V Searc |          |                   | or phrase                 | Enter keyword      |
| Advanced Bibliographic Search Advanced Datasheet Search A |       |                        |          | itasheet Search → | phic Search 🗲 Advanced Da | Advanced Bibliogra |

2. Une fenêtre 'Manage Access' s'ouvrira. Cliquer sur 'Log in via email/username' que vous avez reçu de CABI.

| - | Manage Access via S         | AMS Sigma             |
|---|-----------------------------|-----------------------|
|   | Manage Access               |                       |
|   | Log in via email/username   |                       |
| ( | Email or username           |                       |
|   | Email or username           |                       |
|   | Password                    | Forgot password?      |
|   | Password                    |                       |
|   | Log in Register             |                       |
|   |                             |                       |
|   |                             |                       |
|   | Redeem a voucher            | >                     |
|   | Log in via your institution |                       |
|   |                             | Return to the website |

Vous pouvez désormais accéder aux fiches techniques et autres contenus du CPC et aussi l'outil Horizon Scanning (Premium).

## ÉTAPE 2 : Accéder à l'outil ARP

3. Pour ouvrir l'outil PRA, cliquer sur le lien 'PRA Tool' dans la page d'accueil du CPC ou copier et coller le lien suivant dans le navigateur: <u>www.cabi.org/PRA-Tool</u>

| Datasheets         | Abstracts                | Full Text          | Library | Glossary | More Resourc     |
|--------------------|--------------------------|--------------------|---------|----------|------------------|
| Search Crop F      | Protection Compendi      | um Smart s         | earches |          |                  |
| Search over 27,0   | 00 datasheets and over 3 | 390,000 abstracts  |         |          |                  |
| Enter keyword      | l or phrase              |                    |         |          | Filter by type 💙 |
| Advanced Bibliogra | aphic Search > Advanced  | Datasheet Search > |         |          |                  |

4. Vous devrez cliquer sur le bouton 'Sign in to CPC'.

| 🕈 PRA Home                                               | Other CABI sites 👻                                               | About                                                        | Help                                                       | Compendium Home                                                         | Sign in                                               |
|----------------------------------------------------------|------------------------------------------------------------------|--------------------------------------------------------------|------------------------------------------------------------|-------------------------------------------------------------------------|-------------------------------------------------------|
| 🕢 САВІ                                                   |                                                                  | A B                                                          | EXP.                                                       |                                                                         | 2                                                     |
| Pest Risk                                                | Analysis T                                                       | ool                                                          |                                                            |                                                                         |                                                       |
|                                                          |                                                                  |                                                              |                                                            |                                                                         | C External links 🛛 Help                               |
| The Pest Risk Ana<br>Protection Comp<br>the introduction | llysis tool is a deci<br>endium (CPC) to a<br>of plant pests and | sion support too<br>id the selection c<br>facilitating the s | l that presents so<br>of appropriate me<br>afe movement of | cientific information<br>easures for reducing<br>f plants and plant pro | from the CABI Crop<br>risks associated with<br>oducts |
| Sign in to CPC                                           | To sign in to the too<br>be asked to sign in t                   | l, you must be a CPC su<br>o or register for a MyC.          | ubscriber or qualify for g<br>ABI account, which will      | gratis access. Once you have<br>allow you to store and retur            | signed in to the CPC, you will<br>n to your PRAs.     |
| reatures include.                                        |                                                                  |                                                              |                                                            |                                                                         |                                                       |
| <ul> <li>A framework in which ri</li> </ul>              | isks associated with the in                                      | nportation of plant com                                      | imodities and the introd                                   | uction of pests into new area                                           | s can be identified and                               |
| PPA initiation 'By Pathw                                 | av' or 'By Post'                                                 |                                                              |                                                            |                                                                         |                                                       |
| - Generation and categor                                 | ization of nest lists assoc                                      | ated with a commodity                                        | pathway                                                    |                                                                         |                                                       |
| <ul> <li>Facilities for users to ad</li> </ul>           | d new information and o                                          | verrule existing Comper                                      | ndium data                                                 |                                                                         |                                                       |
| – Links to relevant Crop P                               | rotection Compendium d                                           | atasheets                                                    |                                                            |                                                                         |                                                       |
| – A template to complete                                 | risk assessments for indi                                        | vidual pests                                                 |                                                            |                                                                         |                                                       |
| – A template to assign ma                                | anagement measures to e                                          | ach pest identified as a                                     | risk                                                       |                                                                         |                                                       |
| – An editable output of al                               | l data and content added                                         | to a PRA session                                             |                                                            |                                                                         |                                                       |

5. Il reconnaîtra que vous êtes déjà connecté, il vous suffit donc de sélectionner le lien 'Return to the website' en bas.

| Manage Access via SA                                           | MS Sigma  |             |
|----------------------------------------------------------------|-----------|-------------|
| Manage Access                                                  |           |             |
| You are logged in as                                           |           |             |
| ECOWAS PRA Workshop Decemi<br>via your organization's username | ber 2021  | Log out     |
| Log in via email/username                                      |           | >           |
| Redeem a voucher                                               |           | >           |
| Log in via your institution                                    |           |             |
|                                                                | Return to | the website |

## ÉTAPE 3: Créez un compte 'My CABI' pour utiliser l'outil ARP

6. Vous devrez vous inscrire à votre compte personnel My CABI la première fois que vous entrez. C'est là que vos PRA sont stockées. Veuillez utiliser votre propre adresse e-mail et le mot de passe choisi. Cliquez sur 'Create account'.

| -                                                     |                                                                          |                         |
|-------------------------------------------------------|--------------------------------------------------------------------------|-------------------------|
| Sign in or register a My CABI account to create, save | e and make edits to existing pest risk analysis assessments and reports. |                         |
| Sign in to My CABI                                    | Register for a My CABI Account                                           |                         |
| Username/email                                        | First name                                                               |                         |
|                                                       | Jane                                                                     | Lo nom d'utilisatour    |
| Password                                              | Last name                                                                | Le nom a utilisateur    |
|                                                       | Riskassessor                                                             | « User name » c'est vo  |
| Submit Remember me                                    | Email address                                                            | adresse e-mail et le mo |
| Enrantee nassword                                     | Imfel                                                                    | do posso " Docoword »   |
| forgotten passilora                                   | Use email as username 🗹                                                  | ue passe « Passwolu »   |
|                                                       | User name                                                                | de votre choix (au      |
|                                                       |                                                                          | minimum 10 charactère   |
|                                                       | Password                                                                 |                         |
|                                                       |                                                                          |                         |
|                                                       | Confirm password                                                         |                         |
|                                                       |                                                                          |                         |
|                                                       | I am happy to be contacted for user feedback                             |                         |
|                                                       | I am happy to be contacted about CABI products<br>and services           |                         |
|                                                       | I have read the Privacy Policy (required)                                |                         |
|                                                       |                                                                          |                         |

7. Ensuite, connectez-vous à My CABI avec l'e-mail et le mot de passe que vous venez d'enregistrer. C'est une bonne idée de cocher 'Remember me'.

| Welcome to My CABI                                    |                                                                          |
|-------------------------------------------------------|--------------------------------------------------------------------------|
| Sign in or register a My CABI account to create, save | e and make edits to existing pest risk analysis assessments and reports. |
| Sign in to My CABI                                    | Register for a My CABI Account                                           |
| Username/email                                        | First name                                                               |
|                                                       | Jane                                                                     |
| Password                                              | Last name                                                                |
|                                                       | Riskassessor                                                             |
| Submit Remember me                                    | Email address                                                            |
| Forgotten password                                    |                                                                          |
|                                                       | Use email as username 🗹                                                  |
|                                                       | User name                                                                |
|                                                       |                                                                          |
|                                                       | Password                                                                 |
|                                                       |                                                                          |
|                                                       | Confirm password                                                         |
|                                                       |                                                                          |
|                                                       | l am happy to be contacted for user feedback                             |
|                                                       | I am happy to be contacted about CABI products<br>and services           |
|                                                       | I have read the Privacy Policy (required)                                |
|                                                       |                                                                          |

8. Cliquez sur 'Submit' et vous verrez une fenêtre l'outil ARP Termes and conditions. Il y a deux cases à cocher en bas de la page. Cliquez sur 'Save'.

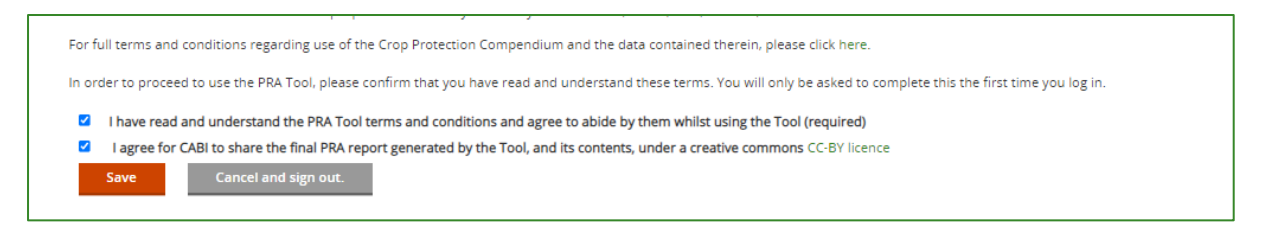

Vous êtes maintenant sur la page d'accueil de l'outil ARP!

|                                                                       |                                    |                                    | 🕑 External li               | nks 🥑 Help    |
|-----------------------------------------------------------------------|------------------------------------|------------------------------------|-----------------------------|---------------|
| Home                                                                  |                                    |                                    |                             |               |
| 🛔 My Personal View 🛛 嶜 Create New Tear                                | n                                  |                                    |                             |               |
| The PRA Tool has been updated with a new please contact PRA@cabi.org. | report format for pest-initiated P | RAs. If you have any feedback, par | ticularly related to the PF | A reports,    |
|                                                                       | Welcome                            | back Jane                          |                             |               |
| PRA Home                                                              | Previous PRAs                      | Regulated Pest List                | My CABI                     |               |
| Start a new PRA session                                               |                                    |                                    |                             |               |
|                                                                       |                                    |                                    |                             |               |
| By Pathway 👔 By Pest                                                  |                                    |                                    |                             |               |
| By Pathway (i) By Pest<br>Recent PRAs                                 |                                    |                                    |                             |               |
| By Pathway (i) By Pest<br>Recent PRAs                                 | DA start date PDA due date         | Status Last Modified Complete      | i \$ ₽₽∆renort D            | elete session |

À partir de là, vous pouvez démarrer une nouvelle ARP dans votre 'My Personal View', ouvrir les ARP qui ont été créées par votre équipe si vous avez été invité à rejoindre d'autres utilisateurs, ou explorer la <u>page d'aide de l'outil ARP</u> pour obtenir des conseils supplémentaires. Vous pouvez également accéder au CPC en sélectionnant 'Compendium Home' dans le menu du haut.

Un nom d'utilisateur et un mot de passe CABI sont généralement fournis pour les essais ou les ateliers à court terme. Si vous êtes éligible pour un accès continu, celui-ci peut être configuré pour la reconnaissance IP de votre bureau ou par un bon émis par CABI qui vous permet de définir votre propre nom d'utilisateur et mot de passe pour vous inscrire afin d'utiliser les produits CABI. Votre compte personnel 'My CABI', avec toutes les ARP que vous avez enregistrés, sont à vous, sans restriction d'accès.

Veuillez contacter <u>PRA@cabi.org</u> pour toute question.